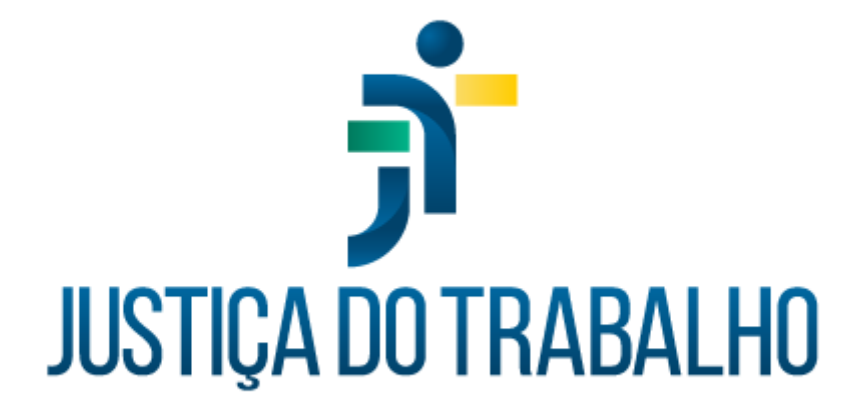

# Teste de condicionamento de físico (perfil educador físico)

Maio de 2024

Coordenadoria de Sistemas Administrativos Nacionais - CSAN

Versão 1.0 -

# HISTÓRICO DE ALTERAÇÕES

| Data      | Versão | Descrição  | Autor | Aprovado Por |
|-----------|--------|------------|-------|--------------|
| Maio/2024 | 1.0    | Módulo TCF | SIGS  | CSAN         |
|           |        |            |       |              |
|           |        |            |       |              |
|           |        |            |       |              |

Contato pelo redmine nacional

٦

### Sumário

| 1. | OBJETIVO                             | 04 |
|----|--------------------------------------|----|
| 2. | ACESSO                               | 04 |
| 3. | FILTROS DE CONSULTA                  | 05 |
| 4. | REGISTRO DOS RESULTADOS              | 05 |
| 5. | PERFIL DE SAÚDE                      | 08 |
| 6. |                                      | 08 |
| 7. | HISTÓRICO DE ATENDIMENTOS            | 09 |
| 8. | RESULTADO DO TESTE DE APTIDÃO FÍSICA | 09 |

Contato pelo redmine nacional

٦

#### 1. OBJETIVO

Servidores ocupantes do cargo de Técnico Judiciário, área administrativa, especialidade segurança e que estejam ativos na função, necessitam realizar o Teste de Condicionamento Físico - TCF (Recomendação nº 15/CSJT, de 18 de setembro de 2013).

Após a realização de exame periódico para fins de TCF, o SIGS gera um rascunho com os dados registrados. Tais dados são acessados por meio do perfil de usuário "educador físico".

#### 2. ACESSO

Após o login de acesso, localizar o menu inicial no canto superior esquerdo, clicar em "ocupacional" e em seguida, em "TCF":

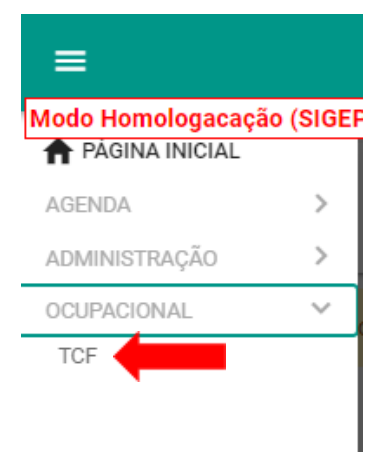

## 3. FILTROS DE CONSULTA

No módulo TCF, é possível filtrar os testes registrados, de acordo com: nome do paciente; situação (apto, inapto, apto com restrições, inapto no EMP, não informada, rascunho, concluído, inativo concluído); ano de exercício; data de início e data fim.

Para abrir o rascunho e registrar os resultados do teste, clicar no ícone do lápis:

| Consulta de Testes               | de Condicionam      | nento Físico |   |               |           |                  |                   |          |                     |       |           |      |   |    |        |     |
|----------------------------------|---------------------|--------------|---|---------------|-----------|------------------|-------------------|----------|---------------------|-------|-----------|------|---|----|--------|-----|
| 〒 Filtros da consulta            |                     |              |   |               |           |                  |                   |          |                     |       |           |      |   |    | ^      |     |
| Paciente                         |                     |              |   |               |           |                  |                   |          |                     |       |           |      |   |    |        |     |
| Situação                         |                     |              | • | Ano Exercício |           | Data Inicio      |                   | Ħ        | Data Fim            |       |           |      |   |    | E      | 1   |
| BUSCAR LIMPAR                    |                     |              |   |               |           |                  |                   |          |                     |       |           |      |   | ₹  | DOWNLC | DAD |
| Data de registro (inicial/final) | Data do Atendimento | Paciente     |   |               | Exercício | Conclusão do TCF | Atendido por      | Situação |                     | Ações |           |      |   |    |        |     |
| 17/08/2023 - 17/08/2023          | 17/08/2023          |              |   |               | 2021      | 8                | (Médico)          | RASCUNH  |                     | 1     | ⊗         |      |   |    |        |     |
| 17/08/2023 - 17/08/2023          | 17/08/2023          | į.           |   |               | 2020      | 8                | (Médico)          | RASCUNH  | D                   | 1     | $\otimes$ |      |   |    |        |     |
| 17/08/2023 - 17/08/2023          | 17/08/2023          |              | - |               | 2020      | INAPTO           | (Educador Físico) | CONCLUÍD | 0 (ASSINADO)        | Q     | $\otimes$ | 4    | ŧ | 0- |        |     |
| 16/08/2023 - 17/08/2023          | 16/08/2023          |              |   |               | 2020      | APTO             | (Educador Físico) | CONCLUÍD | 0 (ASSINADO)        | Q     | $\otimes$ | 4    | ŧ | 0- |        |     |
|                                  |                     |              |   |               |           |                  |                   |          | Itens por página 10 | -     | 1-4       | de 4 | R | <  | >      | >1  |

O perfil educador físico também pode realizar a gestão dos testes por meio de planilhas geradas ao clicar no botão "download", localizado no lado direito da página filtros de consulta.

# 4. REGISTRO DOS RESULTADOS

O rascunho estará previamente preenchido com as seguintes informações, oriundas da consulta médica: ano de enquadramento; ano de exercício e os testes a serem realizados; qual o teste cardiorrespiratório a ser realizado.

O profissional de educação física preencherá os seguintes dados: data de atendimento; avaliação/exame físico; se a avaliação a ser realizada é primeira avaliação ou recuperação e os resultados atingidos para cada teste executado.

Após o preenchimento dos resultados, o SIGS calcula se a meta foi atingida ao comparar a coluna "resultado atingido" com a coluna "meta". Caso todas as metas forem atingidas, a conclusão do exame será automaticamente registrada como APTO, conforme a figura abaixo:

| Avaliação Clínica do TCF           |                                       |                                         |                    |
|------------------------------------|---------------------------------------|-----------------------------------------|--------------------|
| Paciente ainda não possui TCF c    | oncluido para o exercício anterior ao | informado.                              |                    |
| Avaliação/Exame Físico             |                                       |                                         |                    |
| Ano Exercício<br>2020              | Ano de enquadram                      | ento do TCF: * () 1º ANO () 2º ANO () / | A PARTIR DO 3º ANO |
| Avaliação realizada e resultado(s) | atingido(s) em: * 🔶 PRIMEIRA AVA      | ALIAÇÃO 🔿 RECUPERAÇÃO                   |                    |
| TESTE                              | META                                  | RESULTADO ATINGIDO                      | ATINGIU A META?    |
| 🗸 Abdominal                        | 11 repetições                         | 11<br>repetições                        | SIM                |
| 🛩 Flexão de braços                 | 6 repetições                          | 6<br>repetições                         | SIM                |
| 🛩 Flexibilidade                    | 8 centímetros                         | Centímetros                             | SIM                |
| 🗹 Cardiorrespiratório              | 15 VO2 Máx.                           | 15<br>V02 Máx.                          | SIM                |
| Cardio a ser realizado: 🔘 COOPE    | R 🔿 MILHAS                            |                                         |                    |
| Conclusão                          |                                       |                                         |                    |
| O servidor foi avaliado e en       | contra-se: *                          |                                         |                    |
|                                    |                                       |                                         |                    |
| Comentários do profissional        |                                       |                                         |                    |
| Data de registro inicial           | Data de registro fina                 | π.c.                                    |                    |
| 16/08/2023                         | 16/08/2023                            |                                         |                    |

SIGS - Sistema Integrado de Gestão em Saúde 2.8.7

Se os resultados não atingirem a meta, a conclusão do exame será automaticamente registrada como INAPTO:

| Paciente sinda não posqui T   | °E concluído para o exercía | in enterior en informedo           |                         |
|-------------------------------|-----------------------------|------------------------------------|-------------------------|
| Paciente anua nao possur re   | ce concluido para o exercic | to antenor ao informado.           |                         |
| aliação/Exame Físico          |                             |                                    |                         |
|                               |                             |                                    |                         |
| Exercicio                     |                             |                                    |                         |
| 20                            | Ano de enquad               | Iramento do TCF: * 🛞 1º ANO 🔵 2º A | NO 🔘 A PARTIR DO 3º ANO |
| aliação realizada e resultado | o(s) atingido(s) em: * 🦲 F  | PRIMEIRA AVALIAÇÃO 🔿 RECUPERAÇÃ    | io                      |
| STE                           | META                        | RESULTADO ATINGIDO                 | ATINGIU A META?         |
| Abdominal                     | 11 repetições               | 12                                 | SIM                     |
|                               |                             | repetições                         |                         |
| Flexão de braços              | 6 repetições                | 5                                  | NÃO                     |
|                               |                             | repetições                         |                         |
| Flexibilidade                 | 8 centímetros               | 9                                  | SIM                     |
|                               |                             | centímetros                        |                         |
| Cardiorrespiratório           | 15 VO2 Máx.                 | 13                                 | NÃO                     |
|                               |                             | VO2 Máx.                           |                         |
| rdio a ser realizado: 🍥 CO    | OPER () MILHAS              |                                    |                         |
| conclusão                     |                             |                                    |                         |
| servidor foi avaliado e en    | contra-se: *                |                                    |                         |
| ) APTO () INAPTO              |                             |                                    |                         |
| omentários do profissional    |                             |                                    |                         |
|                               |                             |                                    |                         |
|                               |                             |                                    |                         |

Para finalizar o exame, clicar no botão "CONCLUIR", ao fim da página.

Contato pelo redmine nacional

1

# 5. PERFIL DE SAÚDE

Na aba "perfil de saúde", pode-se registrar dados de antropometria (peso, altura, circunferência abdominal) e acessar registros anteriores:

| Avaliação                         | Perfil de Saúde | Exames Compl | ementares Hist  | tórico de Atendimentos |           |       |                     |             |         |
|-----------------------------------|-----------------|--------------|-----------------|------------------------|-----------|-------|---------------------|-------------|---------|
| <ul> <li>Antropometria</li> </ul> |                 |              |                 |                        |           |       |                     |             |         |
| Peso<br>Kg                        | Altura          | IMC          | Circ. abdominal | cm                     | ADICIONAR |       |                     |             |         |
| Data Cadastro                     |                 | Peso(Kg)     |                 | Altura(cm)             |           | IMC   | Circ. Abdominal(em) |             | Excluir |
| 17/08/2023 - 11:1                 | 10              | 45.05        |                 | 169                    |           | 15,77 | -                   |             |         |
| 13/10/2022 - 14:2                 | 22              | 80           |                 | 175                    |           | 26,12 | 96                  |             |         |
| 25/08/2021 - 15:1                 | 13              | 80           |                 | 175                    |           | 26,12 | -                   |             |         |
| 10/12/2020 - 10:2                 | 29              | 81           |                 | 175                    |           | 26,45 | -                   |             |         |
|                                   |                 |              |                 |                        |           |       |                     | ltens por p | ágina 5 |

#### 6. EXAMES COMPLEMENTARES

Na aba "exames complementares", é possível anexar diferentes tipos documentos (atestado, relatórios, pedidos de informações, exames laboratoriais, exames de imagens, parecer, laudos periciais, outros documentos):

|   | Avaliação          | Perfil de Saúde | Exames Complementares         | Histórico de Atendimentos |  |                  |          |                    |       |            |            |
|---|--------------------|-----------------|-------------------------------|---------------------------|--|------------------|----------|--------------------|-------|------------|------------|
| 0 | Documentos         |                 |                               |                           |  |                  |          |                    |       |            | ^          |
|   | Tipo de documento: |                 | <ul> <li>Descrição</li> </ul> |                           |  |                  |          |                    | _     | SELECIONA  | IR ARQUIVO |
|   | Descrição          |                 | Nome                          |                           |  | Тіро             | Arquivo  |                    | Ações |            |            |
|   | Laudo Médico       |                 | laudo.pdf                     |                           |  | LAUDOS PERICIAIS | <u>+</u> |                    | Î     |            |            |
|   |                    |                 |                               |                           |  |                  |          | Itens por página 5 | -     | 1 - 1 de 1 | < >        |

# 7. HISTÓRICO DE ATENDIMENTOS

Na aba "histórico de atendimentos", podemos verificar a data e os tipos de atendimentos já realizados pelo servidor. Para abrir algum teste de condicionamento físico realizado em anos anteriores, clique no ícone da lupa:

| Avaliação             | Perfil de Saúde      | Exames Complementares | Histórico de Atendimentos |                    |                           |           |       |
|-----------------------|----------------------|-----------------------|---------------------------|--------------------|---------------------------|-----------|-------|
| Atendimentos do paci  | ente                 |                       |                           | -                  |                           |           |       |
| Filtrar por:<br>TODOS |                      | *                     |                           |                    |                           |           |       |
| Evento                |                      |                       | Cód. Atendimento          | Data               | Profissional              | CIDs      | Ações |
| TESTE DE CONDICION    | IAMENTO FÍSICO (TCF) |                       | 21                        | 17/08/2023 - 16:45 | Eliane (Educador Físico)  |           | Q     |
| TESTE DE CONDICION    | IAMENTO FÍSICO (TCF) |                       | 21                        | 17/08/2023 - 11:12 | sabrina (Educador Físico) | [SEM CID] | Q     |
| EXAME PERIÓDICO       |                      |                       | 752                       | 17/08/2023 - 00:00 | Eliane (Médico)           | [SEM CID] | Ø     |
| EXAME PERIÓDICO       |                      |                       | 748                       | 16/08/2023 - 00:00 | Eliane (Médico)           | [SEM CID] | 2     |
| CONSULTA DE ENFER     | MAGEM                |                       | 14736                     | 13/10/2022 - 14:23 | ALINE (Enfermagem)        | [SEM CID] | 2     |
|                       |                      |                       |                           |                    |                           |           |       |

# 8. RESULTADO DO TESTE DE APTIDÃO FÍSICA

Após concluir o atendimento utilizando a assinatura eletrônica, é gerado o documento "resultado do teste de condicionamento físico", onde constam: o nome do servidor; o ano de exercício; o ano de enquadramento; se a avaliação realizada é a primeira avaliação ou recuperação e os dados lançados pelo educador físico, conforme a figura a seguir:

SIGS – Sistema Integrado de Gestão em Saúde 2.8.7

Sistema Integrado de Gestão em Saúde (SIGS) - versão 2.7.0-beta-56-2023-08-16-154058

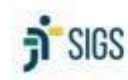

Tribunal Regional do Trabalho da 5º Região Coordenadoria de Saúde

#### **RESULTADO DO TESTE DE CONDICIONAMENTO FÍSICO**

#### SERVIDOR: EXERCÍCIO: 2020 ANO DE ENQUADRAMENTO: 1º ANO

Informo, para os devidos fins, que o(a) servidor(a) (matrícula (matrícula ) foi submetido(a) ao Teste de Condicionamento Físico (TCF) na data de 17/08/2023 e apresentou os seguintes resultados:

Avaliação realizada (X) Primeira () Recuperação

| TESTE A SER<br>REALIZADO | NOME DO TESTE                | ME DO TESTE META |               | ATINGIU A META? |
|--------------------------|------------------------------|------------------|---------------|-----------------|
| x                        | Abdominal                    | 2 repetições     | 2 repetições  | SIM             |
|                          | Flexão de braços             | 3 repetições     | 8             | 2               |
| ×.                       | Flexibilidade                | 8 centimetros    | 8 centimetros | SIM             |
| x                        | Cardiorrespiratório (COOPER) | 11 VO2 Máx.      | 10 VO2 Máx.   | NÃO             |

Conclusão: O(A) servidor(a) não atingiu as metas nesta avaliação.

SALVADOR/BA, 17/08/2023.

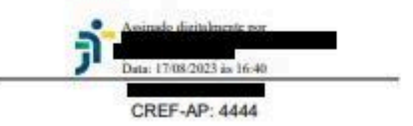

Se o servidor for considerado inapto por dois anos consecutivos, o SIGS envia automaticamente um e-mail comunicando o fato para o setor competente.